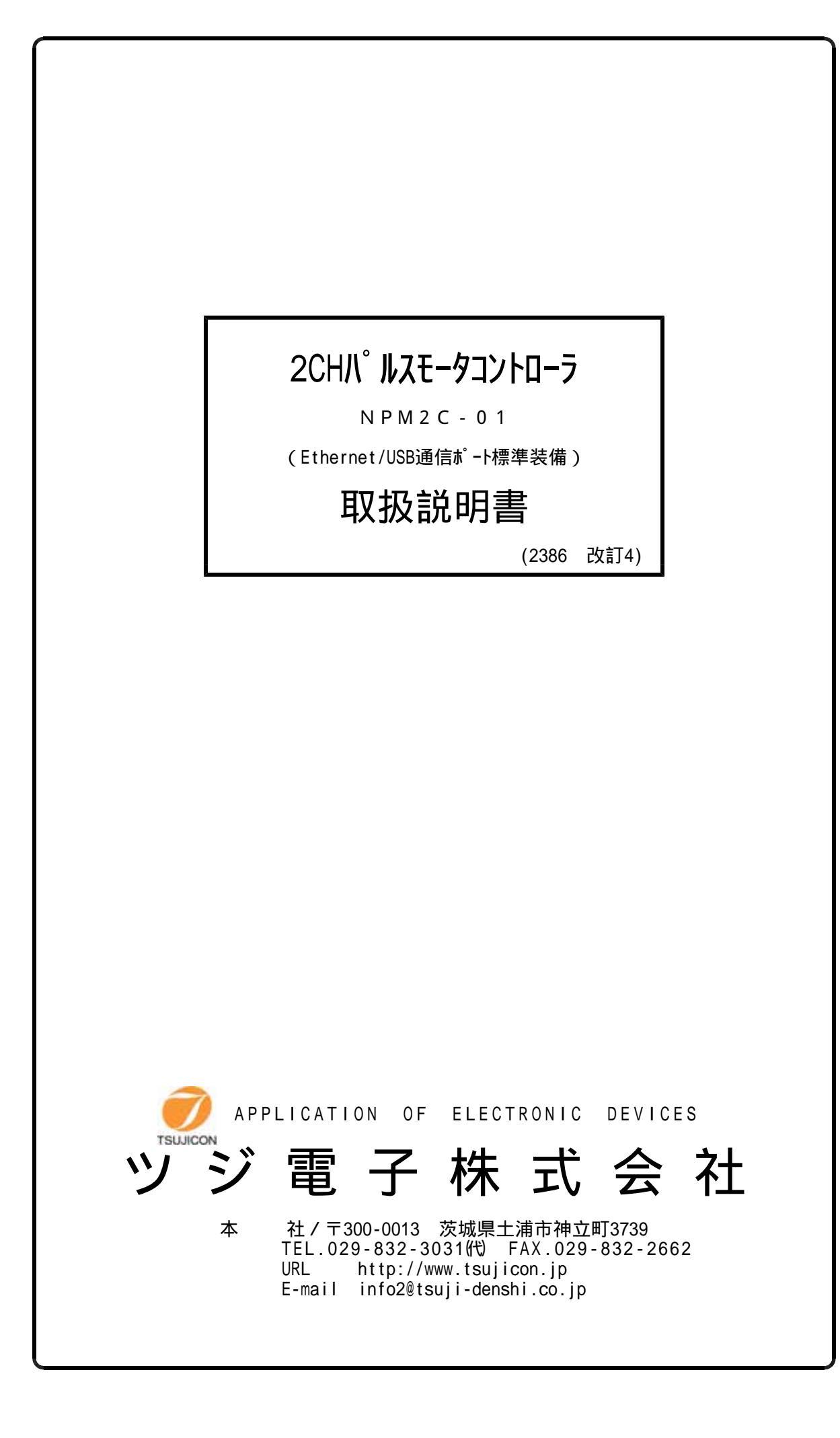

# $\underbrace{\begin{array}{lll} NPM2C-01 \\ for E t h e r n e t, USB (f y y dCR+LF(BE)) \\ x:0/Ach, 1/Bch X:A/Ach, B/Bch & c r f. \end{array}}_{X:0/Ach, 1/Bch X:A/Ach, B/Bch & c r f.} COMMAND LIST$

| コマンド                | 応 答 内 容                                                                                 |
|---------------------|-----------------------------------------------------------------------------------------|
| S 1 x 0             | A/B CH SRQ取り消し                                                                          |
| S 1 x 1             | A/B CH SRQ要求                                                                            |
| S 1 8               | SRQ要求状態読出 RO□ □:1/A POS., 2/B POS. 3/A,B POS.                                           |
| S 1 9               | SRQ送信チャンネル読出 R O □ □:1/A POS., 2/B POS. 3/A,B POS.                                      |
| S 2 x 0             | A/B CH カウンタ読出 RA±DDDDDDD D:10進数                                                         |
| S 2 x 1             | A/B CH 内部CPUステータス読出 RAHH H:16進数 b0 BIT:BUSY                                             |
| S 2 x 2             | A/B CH LS, HP, HOLD OFF状態読出 b0:CWLS, b1:CCWLS, b2:HP, b3:H. OFF                         |
| S 3 x 🗆 🗆           | A/B POSITION 2 BYTE COMMAND                                                             |
|                     | $\Box \Box : COMMAND$                                                                   |
|                     | 0E:+SCAN 0F:-SCAN 16:PAUSE ON 17:PAUSE OFF                                              |
|                     | 18:HOLD OFF 19:HOLD ON 1E:+SCAN & HP STOP 1F:-SCAN & HP STOP                            |
|                     | 40:SLOW STOP 80:EM. STOP                                                                |
| S 3 8 x             | A/B POSITION DECIMAL INDEX COMMAND                                                      |
| $\pm$ DUUUUUUHH     | HH: 10:CSPD INDEX SCAN 11:CSPD ABSOLUTE INDEX SCAN<br>12:INDEX SCAN 13:ABSOLUTE SCAN    |
| S39x0DDD            | A/B_POSITION_HSPDF <sup>*</sup> -9変更 DDD:3桁整数(000~187:code)                             |
| S39x1DDD            | A/B_POSITION_MSPDF <sup>*</sup> -9変更_DDD:3桁整数(000~187:code)                             |
| S39x2DDD            | A/B POSITION LSPDデータ変更 DDD:3桁整数(000~187:code)                                           |
| S39x3DD             | A/B POSITION RATEF <sup>*</sup> -9変更 DD:2桁整数(00~18:code)                                |
| S39x5D              | A/B POSITION LS STOP MODE変更 D: 0:SLOW STOP 1:FAST STOP                                  |
| S39x9               | A/B POSITION パルスカウンタプリセット                                                               |
| $\pm$ DDDDDD        | DDDDDDD:7桁整数(0000000~8388607)                                                           |
| S 4 x 0             | A/B POSITION HSPD データ読出 RXH口口口                                                          |
| S 4 x 1             | A/B POSITION MSPD データ読出 RXM□□□□                                                         |
| S 4 x 2             | A/B POSITION LSPD データ読出 RXL□□□□                                                         |
| S 4 x 3             | A/B POSITION RATE データ読出 RXR□□□□                                                         |
| S 4 x 5             | A/B POSITION ステータス読出 RXS□□□□ ex)RAS0001                                                 |
| S 4 8               | パネル面ステータス情報読出 RRNO3hO<br>R:REMOTE N:NORMAL A,B:enable h:1/L speed, 2/M speed, 4/H speed |
| S 7 1 H             | H SPEED CHANGE                                                                          |
| S 7 1 M             | M SPEED CHANGE                                                                          |
| S 7 1 L             | L SPEED CHANGE                                                                          |
| 以上 PM 2             | 2C-01互換コマンド                                                                             |
|                     |                                                                                         |
| 追加・変更コ              | マンド(非互換)                                                                                |
| $S32X \pm DDDDDDD$  | A POSITION Index Scan コマンド X=A:絶対値 X=R:相対値                                              |
| $S32X \pm DDDDDDDB$ | 同上(自動バックラッシュ補正動作あり)                                                                     |
| $S33X \pm DDDDDDD$  | B POSITION Index Scan コマンド X=A:絶対値 X=R:相対値                                              |
| S33X±DDDDDDDB       | 同上(自動バックラッシュ補正動作あり)                                                                     |
| S39x6DD             | A/B POSITION モードビット一括変更 command.                                                        |
| LSENHH              | LS enable/disable セットデータ書込 HH:set data                                                  |
| LSEN?               | LS enable/disable セットデータ読出 RHH HH:set data                                              |
| LSIVHH              | LS NC/NO change セットデータ書込 HH:set data                                                    |
| LSIV?               | LS NC/NO change セットテ゛ータ読出    RHH HH:set data                                            |
| SPHxDDDDDD          | A/B POSITION HSPDデータ変更 DDDDDD:6桁整数(000001~100000:PPS unit)                              |
| SPMxDDDDDD          | A/B POSITION MSPDデータ変更 DDDDDD:6桁整数(000001~100000:PPS unit)                              |

| SPLxDDDDDD          | A/B POSITION LSPDデータ変更 DDDDDD:6桁整数(000001~100000:PPS unit)    |
|---------------------|---------------------------------------------------------------|
| SPH?x               | A/B POSITION HSPDデータ読出 RDDDDDD:6桁整数(000001~100000:PPS unit)   |
| SPM?x               | A/B POSITION MSPDデータ読出 RDDDDDD:6桁整数(000001~100000:PPS unit)   |
| SPL?x               | A/B POSITION LSPDデータ読出 RDDDDDD:6桁整数(000001~100000:PPS unit)   |
| $S5xPS \pm DDDDDDD$ | A/B POSITION パルスカウンタプリセット DDDDDDD:7桁整数(-8388608~+8388607)     |
| $S5xFL \pm DDDDDDD$ | A/B POSITION CW ディジタルリミットセット DDDDDDD:7桁整数(-8388608~+8388607)  |
| $S5xBL \pm DDDDDDD$ | A/B POSITION CCW ディジタルリミットセット DDDDDDD:7桁整数(-8388608~+8388607) |
| S4xPS               | A/B POSITION パルスカウンタ読出 RX±DDDDDDD:7桁整数(-8388608~+8388607)     |
| S4xFL               | A/B POSITION CW ディジタルリミット読出 ±DDDDDDD:7桁整数(-8388608~+8388607)  |
| S4xBL               | A/B POSITION CCW ディジタルリミット読出 ±DDDDDDD:7桁整数(-8388608~+8388607) |
| $Bx \pm DDDD$       | A/B POSITION バックラッシュ補正動作範囲セット DDDD:4桁整数(-9999~+9999)          |
| Bx?                 | A/B POSITION バックラッシュ補正動作範囲読出 ±DDDD:4桁整数(-9999~+9999)          |
| VER?                | ファームウェアバージョン情報読出 1.00 04-10-02 等                              |
| 特殊データ″SRQ″          | SRQ設定時、送信条件が整うと自動的に出力される                                      |

### 目 次

| 1. | 概 要 ペー                                                                                                    | -ジ       |
|----|----------------------------------------------------------------------------------------------------|----------|
|    | 1) 特徴・・・・・・・・・・・・・・・・・・・・・・・・・・・・・・・・・・・・                                                                                                    | L        |
|    | 2) コントロールの概念・・・・・・・・・・・・・・・・・・・・・・・・・・・・・・・・・                                                                                                    | L        |
| 2. | パネルの説明                                                                                                    |          |
|    | 1)前面パネルレイアウト ・・・・・・・・・・・・・・・・・・・・・・・・・・・                                                                                                    | 2        |
|    | 2)裏面パネルレイアウト ・・・・・・・・・・・・・・・・・・・・・・・・・・・・                                                                                                    | 2        |
| 3. | Ethernet (LAN)からのコントロール                                                                                                    |          |
|    | 1) 準備 ・・・・・・・・・・・・・・・・・・・・・・・・・・・・・・・・・・・                                                                                                    | 3        |
|    | 2) ネットワークの設定変更 ・・・・・・・・・・・・・・・・・・・・・・・ :                                                                                                    | 3        |
|    | 3) パソコンの設定を元に戻す ・・・・・・・・・・・・・・・・・・・・・・・                                                                                                    | 5        |
|    | 4)接続テスト ・・・・・・・・・・・・・・・・・・・・・・・・・・・・・・・・・・・・                                                                                                    | 5        |
| 4. | USBによるコントロール                                                                                                    |          |
|    | 1) 準備・・・・・・・・・・・・・・・・・・・・・・・・・・・・・・・・・・・・                                                                                                    | 5        |
|    | 2)接続テスト・・・・・・・・・・・・・・・・・・・・・・・・・・・・・・・・・・・・                                                                                                    | 3        |
| 5. | 通信コマンドについて ・・・・・・・・・・・・・・・・・・・・・・・・・・・・・・・・・・・・                                                                                                    | 3        |
| 6. | モータ特性設定                                                                                                    |          |
|    | 1)設定項目と内容確認 ・・・・・・・・・・・・・・・・・・・・・・・・・・・・・・・                                                                                                    | 3        |
|    | 表1 スピードデータ 表2 レートデータ・・・・・・・・・・・ 3                                                                                                    | 3        |
| 7. | 運転                                                                                                    |          |
|    | 1) スピードの選択・・・・・・・・・・・・・・・・・・・・・・・・・・・・・・                                                                                                    | )        |
|    | 2) 相対インデックス歩進 ・・・・・・・・・・・・・・・・・・・・・・・・・・・・・・・・・・・・                                                                                                    | )        |
|    | 3)絶対インデックス歩進。・・・・・・・・・・・・・・・・・・・・・・・・・・・・・・・・・・・・                                                                                                    | )        |
|    | 4) 原点位置停止歩進・・・・・・・・・・・・・・・・・・・・・・・・・・・・・・・・・・・・                                                                                                    | )        |
|    | 5) 連続歩進・・・・・・・・・・・・・・・・・・・・・・・・・・・・・・・・・・・・                                                                                                    | )        |
|    | 6) $JOG$ 步進 · · · · · · · · · · · · · · · · · · ·                                                                                                    | )        |
|    | 7) 同時運転・・・・・・・・・・・・・・・・・・・・・・・・・・・・・・・・・・・・                                                                                                    | )        |
|    | 8) ホールドオフ機能・・・・・・・・・・・・・・・・・・・・・・・・・・・・・・・・・・・・                                                                                                    | )        |
| 8. | G P – I B 模擬 S R Q コマンド ・・・・・・・・・・・・・・・・・・・・・・・1                                                                                                    | Ĺ        |
| 9. | 内部情報読出コマンド                                                                                                    |          |
|    | 1) $S 2 \exists \forall \forall F \cdots \cdots \cdots \cdots \cdots \cdots \cdots \cdots \cdots \cdots \cdots \cdots \cdots \cdots \cdots \cdots \cdots$ | Ĺ        |
|    | 2) バージョン情報読出 $VER$ $2 = - 2$ · · · · · · · · · · · · · · · · · ·                                                                                          | 3        |
| 10 | ). 目動バックフッシュ補止コマンド ・・・・・・・・・・・・・・・・・・・・・・・・・・・・・・・・・・・・                                                                                                   | 3        |
| 11 | . 外部機器との接続 ・・・・・・・・・・・・・・・・・・・・・・・・・・・・・・・・・・・・                                                                                                    | <u>+</u> |
| 12 |                                                                                                    | )        |
| 13 | 5. バルス出刀形式の選択(V1.01 09-01-22~)・・・・・・・・・・・・・・・・・・・1                                                                                                    | )        |

## NPM2C-01 取扱説明書

#### 1. 概 要

1) 特徴 PM2C-01(2チャンネルパルスモータコントローラ)とコマンドレベルでの上位互換を保った、外部コントロール専用のローコスト パルスモータコントローラです。EthernetとUSBの外部コントロールができますので、お手持ちのパソコンから 容易にコントロールできます。市販のUSBハブやEthernetハブにより容易に増設することが出来ます。 PM2C-01との違いは、パ 祉操作を無くしたことで大幅に小型化・低価格化されていることです。 Windows対応のサンプルソフトが用意されていますので、すぐにお使いいただけます。 2台のパルスモータのコントロールができます。 2台のパルスモータの諸特性(HSPD, MSPD, LSPD, RATE, LMSW)は、個別に容易に設定できます。 指定位置まで台形駆動で移動できます。・・・・INDEX モード (絶対位置指示、相対位置指示が選択できます。) リミットSWにより停止できます。 リミットスイッチの、種類(A,B の別)と、ENABLE, DISABLE は、個別に設定できます。 SCAN, RUN 運転中 停止コマンドにより停止できます。 1パルス歩進ができます。 連続運転(RUN)ができます。 ホームポジション停止ができます。 LS停止のとき急停止、スロー停止が選べます。 設定データ、位置データはバッテリーバックアップされています。 2台のモータの同時スタートができます。 チャンネル毎にホールドオフができます。 標準でEthernetとUSB規格の通信ポートを備えています。 各通信ポートは同時に使用することも可能です。

2) コントロールの概念

本パルスモータコントローラ < NPM2C-01 > には、合計3個のマイクロコンピュータが内蔵されています。 それぞれの CPU の役目は、全体を制御する CPU 1 個と パルスモータコントロール 用の CPU が 2 個の 構成になっています。2 個のパルスモータコントロール用 CPU にて各チャンネル独立制御を行なっています。 現在位置、速度、立ち上がり立ち下がりレート等は、バッテリーバックアップされたメモリに保存され、 必要なときに読み出されたり更新されます。

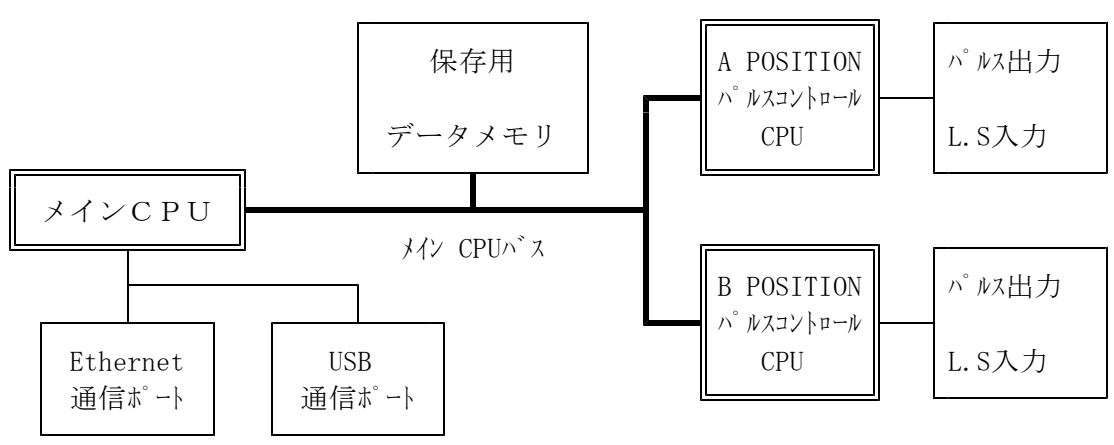

<装置内部制御概略図>

2. パネルの説明

1)前面パネルレイアウト

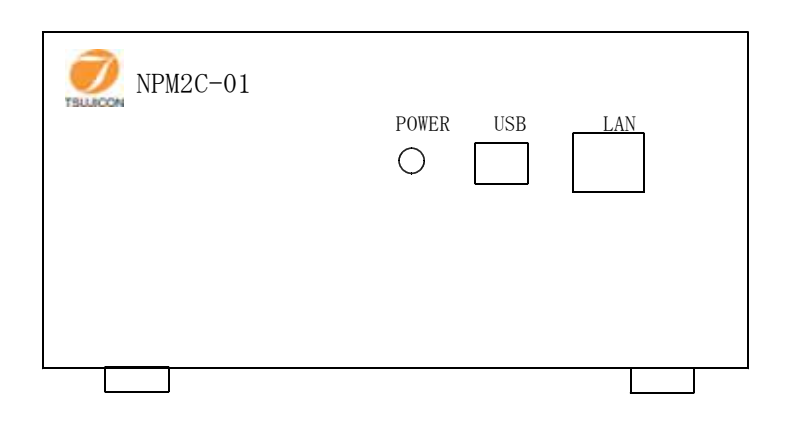

#### ①POWER ランプ

本装置(NPM2C-01)の電源が入っていれば点灯します。電源スイッチはありません。 付属のACケーブルをコンセントに差せば電源が入ります。

②USBコネクタ

USB通信のためのコネクタです。USB-B型コネクタになっています。

③LAN(Ethernet)コネクタ

Ethernet通信のためのコネクタです。10Base/100Base-T自動切換です。

2) 裏面パネルレイアウト

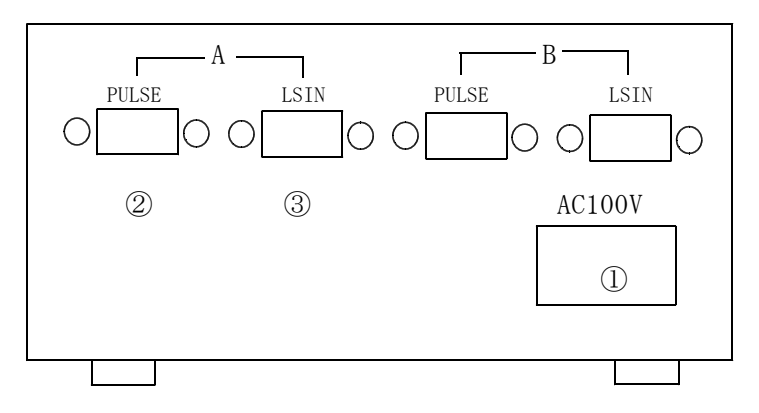

①AC100Vインレット

本装置で使用するAC100Vの電源を供給するためのインレットコネクタです。 附属のACケーブルを使用し接続して下さい。 接続と同時に電源が入ります。(電源スイッチはありません)

②パルス出力コネクタ

このコネクタからパルス出力(CWパルス&CCWパルス)とH.OFF信号が出力されます。 コネクタはD-Sub9t゚ン(ソケットタイプ)を使用しております。 (外部接続の方法は、巻末の11.外部機器との接続の項を参照して下さい。)

③外部リミットセンサー入力コネクタ

このコネクタへ外部リミットセンサー(CW, CCW, H. P LIMIT SW)の信号を接続します。

コネクタはD-Sub9t°ン(t°ンタイプ)を使用しております。

(外部接続の方法は、巻末の11.外部機器との接続の項を参照して下さい。)

- 3. Ethernet(LAN)からのコントロール
  - 1) 準備

LANからのコントロールは、10Base-T/100Base-T通信ケーブルにより、TCP/IPコネクションによるtelnetプロトコル で行います。 ネットワークに接続するためにはIPアドレス、サブネットマスク、Port番号が設定されていなければなりません。 NPM2C-01の出荷時の設定は IP:192.168.1.55 サブネットマスク:255.255.0 Port番号:7777です。 パ ソコンと1:1で接続するにはクロスケーブルが必要ですが、ハブを介せばその必要はありません。 パソコンとの1:1接続テストは以下のように行います。 パソコンの IPアドレス, サブネットマスクを指定します。 (例: IPアドレス192.168.1.10、サブネットマスク255.255.255.0) MS-DOSプロンプトを選択し、MS-DOSプロンプト内で ping を起動します。 C:\Windows>ping 192.168.1.55 Pinging 192.168.1.55 with 32 bytes of data: Reply from 192.168.1.55: bytes=32 time=2ms TTL=255 Reply from 192.168.1.55: bytes=32 time=1ms TTL=255 Reply from 192.168.1.55: bytes=32 time=1ms TTL=255 Reply from 192.168.1.55: bytes=32 time=1ms TTL=255 C: ¥Windows> 接続が正しくない場合、以下のようになります。 C:\Windows>ping 192.168.1.55 Pinging 192.168.1.55 with 32 bytes of data: Request timed out. Request timed out. Request timed out. Request timed out. C: ¥Windows> 2) ネットワークの設定変更 接続が正しいことを確認したら、次にネットワークの IP アドレス、telnetポート番号の変更を行います。 デフォルトでは、IPアドレス: 192. 168. 1. 55、ポート番号: 7777に設定されています。 IPアドレスはお使いのネットワークに合わせて設定して下さい。 ポート番号は変更する必要がなければそのまま 7777 でお使い下さい。 変更する必要がある場合は 10000~10999 を使われることをお奨めします。 Windowsの画面で スタート→ファイル名を指定して実行とし、ファイル名に telnet 192.168.1.55 9999 と入力します。ここで9999は設定専用のポート番号になっています。 OKボタンをクリックすると直ちにtelnetの画面になり

MAC address 00204A80F1B6

←機種により違いがあります。

Software version 01.5 (031003) XPTE ←機種により違いがあります。 Press Enter to go into Setup Mode と出ますので、3秒以内にリターンキーを押します。 3秒以内に押さないと回線は自動切断されます。このときはもう一度行って下さい。 次に、 . . . . . Change Setup: 0 Server configuration 1 Channel 1 configuration 3 E-mail settings 5 Expert settings 6 Scurity 7 Factory defaults 8 Exit without save 9 Save and exit Your choice ? と出たら0を選び IP Address : (192) 192. (168) 168. (001) 1. (55) 50 Set Gateway IP Address (N) N Netmask: Number of Bits for Host Part (0=default) (0) Change telnet config password (N) N などとIPアドレスを設定します。(上記は 192.168.1.50 と設定する例です) Gateway IPアドレスは必要に応じて入力して下さい。 Netmaskは、255.0.0.0のとき24,255.255.0.0のとき16,255,255.255.0のとき8 などとします。 telnetの画面で入力文字が2重に表示される場合は、ターミナル→基本設定で ローカルエコーのチェックをはずしてみて下さい。 再び、 Change Setup: 0 Server configuration 1 Channel 1 configuration 3 E-mail settings 5 Expert settings 6 Scurity 7 Factory defaults 8 Exit without save 9 Save and exit Your choice ? と出るので1を選び ・・・そのままリターン Baudrate (9600) ? I/F Mode (4C) ? ・・・そのままリターン Flow (00) ? ・・・そのままリターン Port No (7777) ? ・・・telnetのポートアドレスを入れてリターン (デフォルトは7777、変更するときは、10000~10999 を推奨)

| ConnectMode  | (CO) ?        | ・・・そのままリターン                          |
|--------------|---------------|--------------------------------------|
| Remote IP Ad | ldress:(000). | (000). (000). (000)・・そのままリターン(続けて3回) |
| Remote Port  | (0) ?         | ・・・そのままリターン                          |
| DisConnMode  | (00) ?        | ・・・そのままリターン                          |
| FlushMode    | (80) ?        | ・・・そのままリターン                          |
| Pack Cntrl   | (10) ?        | ・・・そのままリターン(20→10へ修正 2009.01.22)     |
| DisConnTime  | (00:00) ?     | ・・・無通信自動切断時間mm:ss設定。                 |
|              |               | (デフォルトは00:00で5999秒)                  |
| SendChar 1   | (OD) ?        | ・・・そのままリターン                          |
| SendChar 2   | (OA) ?        | ・・・そのままリターン                          |
|              |               |                                      |

再び下のメニューにより 9 を選んで書込終了します。

Change Setup:

- 0 Server configuration
- 1 Channel 1 configuration
- 3 E-mail settings
- 5 Expert settings
- 6 Security
- 7 Factory defaults
- 8 Exit without save
- 9 Save and exit Your choice ?

この中で、最低限変更が必要な項目は IP7ドレスのみです。不必要な変更はできるだけ避けて下さい。もし 間違って変更してしまった場合は上の例の通りに設定を戻してください。

3)パソコンの設定を元に戻す

パーソナルコンピューターの設定を変更した場合は初期の設定値に戻します。

4) 接続テスト

telnet等のWindows付属のソフトを使って接続テストをしてみて下さい。 DOSプロンプト画面で telnet 192.168.1.55 7777等と入力します。 telnetの画面が立ち上がったら、"VER?"コマンドなど返事がもらえるコマンドを送り、 "1.00 04-09-03"等と返ってくれば正常に接続されたことが確認できます。 telnetは、ハード的な接続のほかにソフト的な接続が行われていますので、接続を切るときは 必ず、telnetによって行い、その後でケーブル接続を切って下さい。

- 4. USBによるコントロール
  - 1) 準備

USB(Universal Serial Bus)からのコントロールは、ドライバソフト(ホームページから ダウンロードできます)のインストゥールによりCOMポートと見なしたコントロールができます。 NPM2C-01に電源を入れてUSBケーブルをパソコンと接続すると、新しいハードウェアが見つかった と言うメッセージボックスが現れます。ドライバのインストゥールを促す画面の指示に従って、 添付ダウンロードしたドライバのフォルダを指定して下さい。

ドライバのインストゥールが正常に行われたら、

スタート→設定→コントロールパネルを開いて、「システム」アイコンをクリックします。 システムのプロパティ画面が現れたら、デバイスマネージャを選びます。更に「種類別に表示」 を選ぶと、ツリーの中の「ポート(COMとLPT)」の中に「USB Serial Port(COM3)」などと インストゥールされているのが確認できます。

これを指定してプロパティを開き、Port Setting画面を出し、Advancedをクリックすると、

COMポート番号の変更画面が現れ、変更が出来ます。この画面の下部にある Disable PNP □のチェックボックスに・をしておくと、USBケーブルを再接続したときの 立ち上げ時間が早くなります。

2) 接続テスト

パソコンに付属のハイパーターミナル等のRS232C通信ソフトを立ち上げます。 前項の準備で設定したCOMポート番号を指定して、通信ができるかどうか確認します。 USBを仮想的にCOMポートに見なしているだけなので、ボーレートの設定は関係ありません。 "VER?"コマンドなど返事がもらえるコマンドを送り、 "1.00 04-09-03"等と返ってくれば正常に接続されたことが確認できます。

5. 通信コマンドについて

通信に使用するコマンドは全てASCIIデータのみ処理します。 通信のデリミタは、送受信共にCR+LFコートとなります。 NPM2C-01のコマンドは大別して

- ① モータ特性設定コマンド 及び 設定状態読出コマンド
- ② 運転コマンド
- ③ GP-IB模擬SRQコマンド
- ④ 運転状態等情報読出コマンド
- に分けられます。
- 6. 項~9. 項に目的別にコマンドを示します。
- 6. モータ特性設定

NPM2C-01は、2台のモータに関するデータを個々に設定しておくことができ、バッテリーバックアップに よりその内容は、再度設定するまで、記憶されますので、システムに合わせた精度の高いコントロールが できます。設定データは、パルス出力中は正しく反映されません。パルス出力をしていないときに 行って下さい。設定は全て通信ラインから行いますので、LAN または USB の通信が行える 状態になっている必要があります。3.項 または4.項 の手続きで通信ができる状態で 行って下さい。

1)設定項目と内容確認 (x: O/Ach, 1/Bch X:A/Ach, B/Bch D:Dicimal H:Hex)

| r                   | 1    | 1                 |                              |     |       |                  |
|---------------------|------|-------------------|------------------------------|-----|-------|------------------|
| コマント・形式             | 略称   | 意味                | 設定範囲                         |     | 読出&   | 応答形式             |
| $S5xPS \pm DDDDDDD$ | POST | 現在位置設定            | -8388608~+8388               | 607 | S4xPS | $\pm$ DDDDDDD    |
| $S39x9 \pm DDDDDDD$ | POST | 現在位置設定            | -8388608~+8388               | 607 | S2x0  | $RX \pm DDDDDDD$ |
| $S5xFL \pm DDDDDDD$ | FWLS | CWソフトLS           | -8388608~+8388               | 607 | S4xFL | $\pm$ DDDDDDD    |
| $S5xBL \pm DDDDDDD$ | BWLS | CCWソフトLS          | -8388608~+8388               | 607 | S4xB1 | $\pm$ DDDDDDD    |
| S39x0DDD            | ΗSPD | 最高速度(CODE)        | $0 \sim 187$                 | *1) | S4x0  | RXHDDDD          |
| SPHxDDDDDD          | ΗSPD | 最高速度(PPS)         | $1 \sim 100, 000 \text{PPS}$ |     | SPH?x |                  |
| S39x1DDD            | ΜSPD | 中間速度(CODE)        | $0 \sim 187$                 | *1) | S4x1  | RXMDDDD          |
| SPMxDDDDDD          | ΜSPD | 中間速度(PPS)         | $1 \sim 100, 000 \text{PPS}$ |     | SPM?x |                  |
| S39x2DDD            | LSPD | 最低速度(CODE)        | 0~161                        | *1) | S4x2  | RXLDDDD          |
| SPLxDDDDDD          | LSPD | 最低速度(PPS)         | 10~100,000PPS                |     | SPL?x |                  |
| S39x5DD             | RATE | 加減速率(CODE)        | 0~18                         | *2) | S4x3  | RXRDDDD          |
| $Bx \pm DDDD$       | BKLS | バックラッシュ補正         | $-99992 \sim +99999$         |     | Bx?   | $\pm$ DDDD       |
| S39x6HH             | FLAG | 各種フラグ設定           |                              | *3) | S4x5  | RXSHHHH          |
| LSENHH              | LSEN | LS disable/enable | 0:dis 1:ena                  | *4) | LSEN? | HH               |
| LSIVHH              | LSIV | LS NO/NC          | 0:NO 1:NC                    | *5) | LSIV? | HH               |

\*1) コードと速度の関係は表1スピードデータ表をご覧下さい。5~40,000PPSの設定ができます。 \*2) コードと加減速率の関係は表2レートデータ表をご覧下さい。 \*3)各種フラグの内容は以下のようになっています。

データの意味

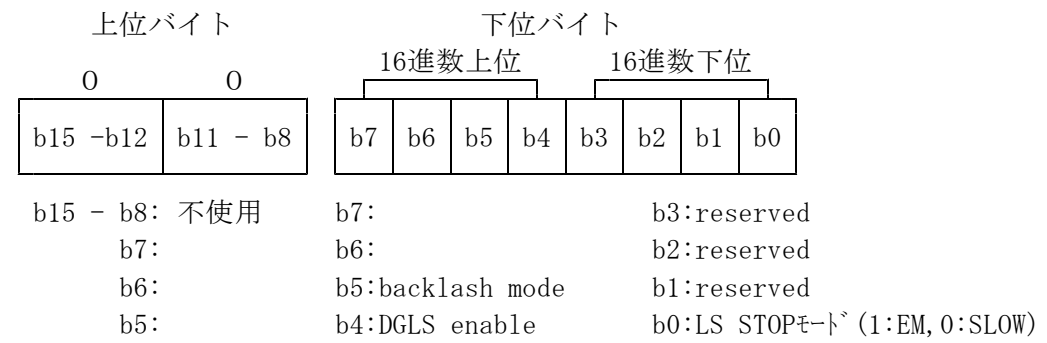

- ・Backlash modet ットがセット(1)されるとバックラッシュ補正移動コマント により、移動方向に かかわらず バックラッシュ補正動作を行います。リセット(0)状態では、移動方向を判断して 指定された補正方向 (バックラッシュ補正値の極性が "+"ならCCW方向) に目標値が ある場合は直接目的地へ移動します。
- DGLS enable ビットが設定されるとCW/CCWソフトLSが有効になり、 ソフトLSを越えた位置へのコマンドは無視されます。
- ・LS STOPモードビットが設定されるとLSを検出すると急停止します。
- \*4)LSENビット

ビットが1の時enableとなりリミットスイッチ入力は有効になります。 全てのリミットスイッチを有効とするときは"FF"となります。 全てのリミットスイッチを無効とするときは"00"となります。

| 16進数上位 |      |      |      | 1  | 6進券 | 女下在 | Ľ    |     |      |
|--------|------|------|------|----|-----|-----|------|-----|------|
|        | b7   | b6   | b5   | b4 | b3  | b2  | b1   | b0  |      |
|        | b7:B | ch H | P LS |    |     | b3  | :Ach | HP  | LS   |
|        | b6:B | ch N | G LS |    |     | b2  | :Ach | NG  | LS   |
|        | b5∶B | ch C | CW L | S  |     | b1  | :Ach | CCW | l LS |
|        | b4:B | ch C | W LS |    |     | b0  | :Ach | CW  | LS   |

※NG(原点近接)リミットスイッチは現在 使用しておりません ビットは0,1どちらでも大丈夫です

#### \*5)LSIVt y (Limit Switch InVert bit)

ビットが 0 の時non invertとなりリミットスイッチ入力はNO(Normaly Open)と見なされます。 ビットが 1 の時 invertとなりリミットスイッチ入力はNC(Normaly Close)と見なされます。 全てのリミットスイッチをNCとするときは"FF"となります。 全てのリミットスイッチをNOとするときは"00"となります。

| 16進数上位 |    |      |      |    | 1  | 6進数 | 女下在  | 江   |      |
|--------|----|------|------|----|----|-----|------|-----|------|
| b      | 7  | b6   | b5   | b4 | b3 | b2  | b1   | b0  |      |
| b7     | :В | ch H | P LS |    |    | b3  | :Ach | HP  | LS   |
| b6     | ЗB | ch N | G LS |    |    | b2  | :Ach | NG  | LS   |
| b5     | ЗB | ch C | CW L | S  |    | b1  | :Ach | CCW | I LS |
| b4     | ЗB | ch C | W LS |    |    | b0  | :Ach | CW  | LS   |

※NG(原点近接)リミットスイッチは現在 使用しておりません ビットは0.1どちらでも大丈夫です

表1 スピードデータ

| No. | PPS  | No. | PPS  | No. | PPS   | No. | PPS   |
|-----|------|-----|------|-----|-------|-----|-------|
| 000 | 5    | 047 | 3600 | 094 | 8600  | 141 | 17990 |
| 001 | 10   | 048 | 3700 | 095 | 8800  | 142 | 18180 |
| 002 | 25   | 049 | 3800 | 096 | 9000  | 143 | 18380 |
| 003 | 50   | 050 | 3900 | 097 | 9200  | 144 | 18660 |
| 004 | 75   | 051 | 4000 | 098 | 9400  | 145 | 18940 |
| 005 | 100  | 052 | 4100 | 099 | 9600  | 146 | 19230 |
| 006 | 150  | 053 | 4200 | 100 | 9800  | 147 | 19530 |
| 007 | 200  | 054 | 4300 | 101 | 10000 | 148 | 19840 |
| 008 | 250  | 055 | 4400 | 102 | 10200 | 149 | 20160 |
| 009 | 300  | 056 | 4500 | 103 | 10400 | 150 | 20500 |
| 010 | 350  | 057 | 4600 | 104 | 10600 | 151 | 20830 |
| 011 | 400  | 058 | 4700 | 105 | 10800 | 152 | 21190 |
| 012 | 450  | 059 | 4800 | 106 | 11010 | 153 | 21550 |
| 013 | 500  | 060 | 4900 | 107 | 11210 | 154 | 21930 |
| 014 | 550  | 061 | 5000 | 108 | 11410 | 155 | 22320 |
| 015 | 600  | 062 | 5100 | 109 | 11600 | 156 | 22730 |
| 016 | 650  | 063 | 5200 | 110 | 11800 | 157 | 23150 |
| 017 | 700  | 064 | 5300 | 111 | 11990 | 158 | 23590 |
| 018 | 750  | 065 | 5400 | 112 | 12200 | 159 | 24040 |
| 019 | 800  | 066 | 5500 | 113 | 12400 | 160 | 24510 |
| 020 | 900  | 067 | 5600 | 114 | 12600 | 161 | 25000 |
| 021 | 1000 | 068 | 5700 | 115 | 12790 | 162 | 25510 |
| 022 | 1100 | 069 | 5800 | 116 | 12990 | 163 | 26040 |
| 023 | 1200 | 070 | 5900 | 117 | 13200 | 164 | 26600 |
| 024 | 1300 | 071 | 6000 | 118 | 13400 | 165 | 27170 |
| 025 | 1400 | 072 | 6100 | 119 | 13620 | 166 | 27620 |
| 026 | 1500 | 073 | 6200 | 120 | 13810 | 167 | 28090 |
| 027 | 1600 | 074 | 6300 | 121 | 14000 | 168 | 28570 |
| 028 | 1700 | 075 | 6400 | 122 | 14200 | 169 | 29070 |
| 029 | 1800 | 076 | 6500 | 123 | 14400 | 170 | 29590 |
| 030 | 1900 | 077 | 6600 | 124 | 14620 | 171 | 30120 |
| 031 | 2000 | 078 | 6700 | 125 | 14830 | 172 | 30680 |
| 032 | 2100 | 079 | 6800 | 126 | 15010 | 173 | 31250 |
| 033 | 2200 | 080 | 6900 | 127 | 15200 | 174 | 31850 |
| 034 | 2300 | 081 | 7000 | 128 | 15390 | 175 | 32470 |
| 035 | 2400 | 082 | 7100 | 129 | 15580 | 176 | 33110 |
| 036 | 2500 | 083 | 7200 | 130 | 15770 | 177 | 33780 |
| 037 | 2600 | 084 | 7300 | 131 | 15970 | 178 | 34480 |
| 038 | 2700 | 085 | 7400 | 132 | 16180 | 179 | 35210 |
| 039 | 2800 | 086 | 7500 | 133 | 16400 | 180 | 35970 |
| 040 | 2900 | 087 | 7600 | 134 | 16610 | 181 | 36500 |
| 041 | 3000 | 088 | 7700 | 135 | 16830 | 182 | 37040 |
| 042 | 3100 | 089 | 7800 | 136 | 17060 | 183 | 37600 |
| 043 | 3200 | 090 | 7900 | 137 | 17240 | 184 | 38170 |
| 044 | 3300 | 091 | 8000 | 138 | 17420 | 185 | 38760 |
| 045 | 3400 | 092 | 8200 | 139 | 17600 | 186 | 39370 |
| 046 | 3500 | 093 | 8400 | 140 | 17800 | 187 | 40000 |

表2 レートデータ

| No. | ms/1000PPS |
|-----|------------|
| 000 | 1000       |
| 001 | 800        |
| 002 | 600        |
| 003 | 500        |
| 004 | 400        |
| 005 | 300        |
| 006 | 200        |
| 007 | 150        |
| 008 | 125        |
| 009 | 100        |
| 010 | 75         |
| 011 | 50         |
| 012 | 30         |
| 013 | 20         |
| 014 | 15         |
| 015 | 10         |
| 016 | 7.5        |
| 017 | 5.0        |
| 018 | 3.0        |

- 7. 運転
  - 1)スピードの選択

"S48"コマンドで問い合わせると、HIGH, MID, LOW のいずれの設定が過去になされたかを 知ることができます。電源投入時はMIDの設定になっています。

コマント "S48" 応答 "RRN03D0" D:1/LOW, 2/MID, 4/HIGH

3 段階の速度を変更するには 最高速度(HSPD)を選択するコマンド "S71H" 中間速度(MSPD)を選択するコマンド "S71M" 最低速度(LSPD)を選択するコマンド "S71L"
で行います。 この設定で選ばれた速度でモータは動きます。 HIGH:HSPDで動きます。 MID:MSPDで動きます。 LOW:LSPDで動きます。 設定してある HSPD, MSPD, LSPD の内容になります。

①HSPD及びMSPDでの駆動 = 台形駆動

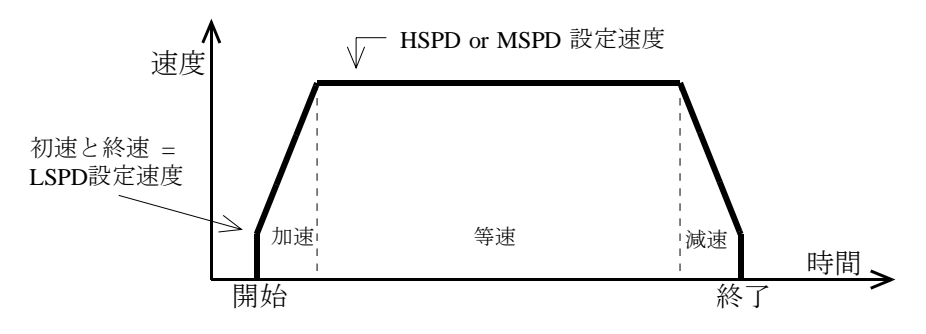

※加減速をしないコマンドでの動作の場合は、加速及び減速はありません。

※急停止(EM)ストップコマンドでの停止の場合、リミットスイッチ(LS)停止 で急停止(EM)を設定している場合は減速はありません。

[注意] 初速がLSPDの設定速度となっていますので、LSPDの設定値が大きい場合、 モーターの脱調により駆動できないことがあります。

②LSPDでの駆動 = 一定速駆動

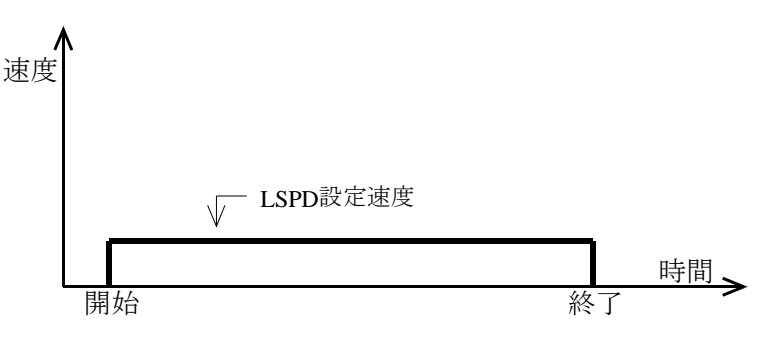

- 2) 相対インデックス歩進
  - コマント "S38x±DDDDDDD10" (加減速無し) "S38x±DDDDDDD12" (加減速有り) "S32R±DDDDDDD"/Ach, "S33R±DDDDDDD"/Bchも可。 で行います。 x: 0/Ach, 1/Bch DDDDDDD:10進数7桁 現在位置から相対的に設定パルス数だけ移動します。 パルス出力は設定値がプラスのときCW側、マイナスのときCCW側になります。
- 3)絶対インデックス歩進

コマント "S38x±DDDDDDD11" (加減速無し)
 "S38x±DDDDDDDD13" (加減速有り) "S32A±DDDDDDD"/Ach, "S33A±DDDDDDD"/Bchも可。
 で行います。 x: 0/Ach, 1/Bch DDDDDDD:10進数7桁
 現在位置から設定位置に移動します。
 ^ ルx出力は現在位置によってCWまたはCCWになります。

4) 原点位置停止歩進

コマント "S3x1E" (CW 側に歩進し、HP(原点)を検出すると停止します)
 "S3x1F" (CCW側に歩進し、HP(原点)を検出すると停止します)
 で行います。 x: 0/Ach, 1/Bch

5) 連続歩進

| コマント゛ "S3x0E" | (CW 側に連続歩進します)  |
|---------------|-----------------|
| "S3x0F"       | (CCW側に連続歩進します)  |
| で行います。        | x: O/Ach, 1/Bch |

6) JOG 歩進

| コマント゛   | (CW 側に1パルス歩進します) |
|---------|------------------|
| ″S3x09″ | (CCW側に1パルス歩進します) |
| で行います。  | x: O/Ach, 1/Bch  |

7) 同時運転

各チャンネル別々に運転するほかに 2 台同時運転ができます。 2) ~6)の運転で、2台を同時運転(同時スタート)したいときは、あらかじめ "S3016"または"S3116"コマンドを送信しPAUSE ON の状態にします。 その後、2) ~6)のコマンドをそれぞれに送ります。 最後に"S3017"または"S3117"コマンドでPAUSE OFFにすると、2台のモータは同時スタートします。 (同時に停止させるコマンドはありませんが、同じ加減速レートで同じ速度で同じ目的地にスタート すれば同時に停止します)

8) ホールドオフ機能

モータの発熱を押さえるためにト<sup>\*</sup> ライハ<sup>\*</sup>にホールト<sup>\*</sup> オフ信号を送ることが出来ます。 コマント<sup>\*</sup> "S3x16" ホールト<sup>\*</sup> オフ "S3x17" ホールト<sup>\*</sup> オフ解除 で行います。 x: 0/Ach, 1/Bch

ホールドオフの状態でパルス出力コマンドを送ってもモータは動きません。

必ず、ホールドオフを解除してから動作コマンドを送って下さい。

コマンド "S2x2"でホールドオフ状態を読み出せます。

| ″S202″ | Ach | 状態読出 | 応答RAH | H:hexデータ | 8のビット/ONでHOLD OFF |
|--------|-----|------|-------|----------|-------------------|
| "S212" | Ach | 状態読出 | 応答RBH | H:hexデータ | 8のビット/ONでHOLD OFF |

HOLD OFF

<sup>^</sup> ルスモータは、停止トルクを必要とするため、歩進しないときでも通電状態になっていますが、 その必要がないときの発熱防止や、省電力のために非通電にすることができるようになっている ト<sup>\*</sup> ライ<sup>\*</sup> ーを使用した場合に、ト<sup>\*</sup> ライ<sup>\*</sup> ーに対して非通電の信号(HOLD OFF)を送るか否かを制御します。 外部コマント<sup>\*</sup> による運転時及び外部<sup>^</sup> ルス入力による運転時には、HOLD OFF 中のモータに対しては、 歩進スタート前に HOLD OFF 解除し、歩進完了後に 再びHOLD OFF するようなシーケンスで、制御してくだ さい。

8. GP-IB模擬SRQコマンド

GP-IB通信ではSRQ(指定状態が発生したときコントローラから発せられる割込み)がありますが、 この信号を模擬して、必要ならばモータ停止時に"SRQ"を自動発信できるようにしたものです。

S1コマンド

指定チャンネルのパルスストップによるサービスリクエスト(SRQ)要求コマンドです。 指定チャンネルのモータが停止中でも設定が可能です。 設定後最初のモータ起動からモータストップを検出してSRQ信号を送出します。 送信形式は以下のようにします。 一度設定したSRQ要求フラグは″SRQ″送出と同時に自動クリアされます。

<送信データ形式>

| S 1 x 1 | SRQ要求        | x : 0 / A c h, | 1∕B c h |
|---------|--------------|----------------|---------|
| S 1 x 0 | SRQ要求取消      | x : 0∕Ach,     | 1∕B c h |
| S 1 8   | SRQ要求状態読出    |                |         |
| S 1 9   | SRQ送出チャンネル読出 |                |         |
|         |              |                |         |

<<例>>>

| A POSITIONのSRQ要求・・・・ | • | • | S 1 0 1 CR+LF |
|----------------------|---|---|---------------|
| B POSITIONのSRQ取消・・・・ | • | • | S 1 1 0 CR+LF |
| 現在のSRQ要求状態読みだし・      | • | • | S 1 8 CR+LF   |
| SRQ送信チャンネルの情報読みだし    | • | • | S 1 9 CR+LF   |

"SRQ"受信があったら S19コマンドを実行する事により、どのチャンネル からのリクエストか知る事が出来ます。(但し、読みだしでメモリはクリアされます。)

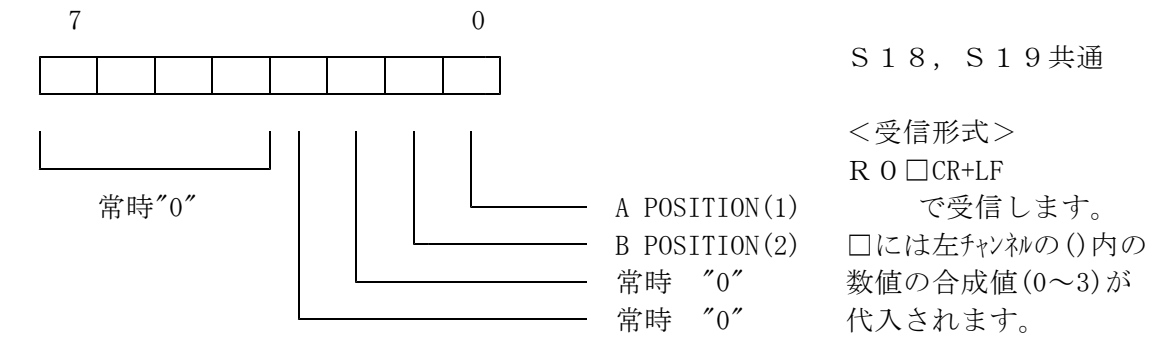

9. 内部情報読出コマンド

1) S2コマンド

主に各POSITIONステータス(パルスカウント,内部CPUステータス,LS・HP・H.OFF)を知りたい場合に使用します。

<送信データ形式>

| S 2 x 0 | パルスカウンタ読出         | x : 0∕Ach,     | 1 / B c h |
|---------|-------------------|----------------|-----------|
| S 2 x 1 | 内部CPUステータス        | x : 0∕Ach,     | 1 / B c h |
| S 2 x 2 | 現LS, HP, H. OFF状態 | x : 0 ∕ A c h, | 1 / B c h |

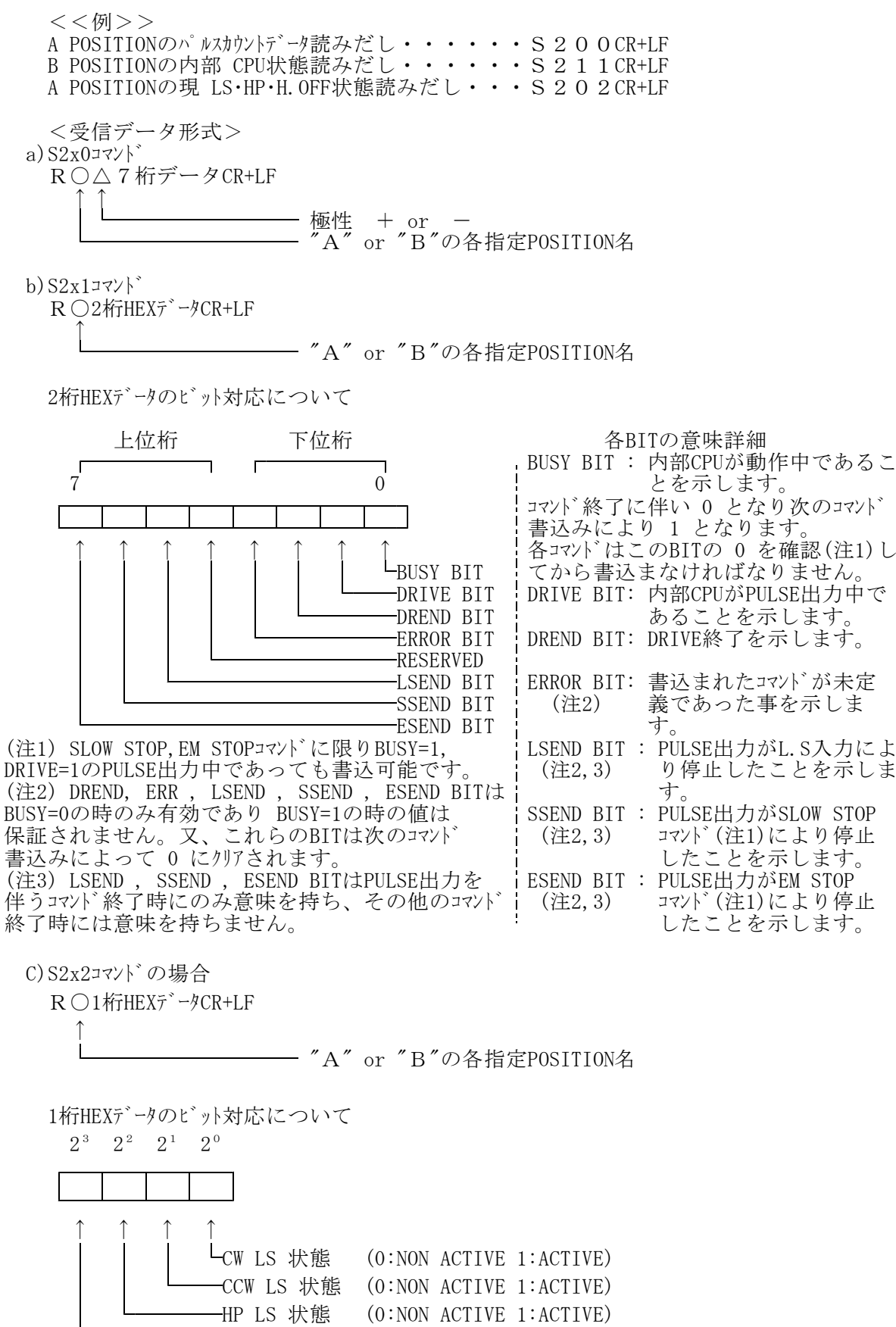

-H.OFF 状態 (0:H.ON 1:H.OFF)

- 2) バージョン読出し"VER?"コマンド
  - ファームウェアのバージョン情報が読み出せます。
    - <送信データ形式>
      - VER? バージョン情報読出
    - <受信データ形式>
      - 00004-10-02 などと読み出せます。

バージョン1.00 2004年10月02日版の意味です。

10. 自動バックラッシュ補正コマンド
 1) 自動バックラッシュ補正機能とは

あらかじめ設定した補正ステップ数だけ+側または-側に移動しその後、目的値に移動する機能です。例 えば補正ステップ数を+500とした場合、目標位置+500のところにまず移動します。その後500ステップだけ -側に戻り位置決めを終了します。

但し、補正値がプラス(+)のとき、目標がマイナス側にあるときなどこの動作を必要としなければ、 バックラッシュ補正モードビットをリセットしておけば、自動判別して不要な補正動作は行われません。常に現在 位置と目標位置から補正方向を考慮して補正移動します。

- 2) 関連コマント
  - 2-1) 補正ステップ数の設定(一度設定すると再設定するまで電源を落としても値は保持されます) 設定コマンド
    - BX±DDDD B:バックラッシュ補正ステップ数の意 X:設定するチャンネルを表す(0/Ach, 1/Bch) ±:+または-(近づく方向によります。+でCW側から近づきます) DDDD:4桁の10進数(0000~9999)
    - コマンド例

B0+0500, B1-0300

2-2) 補正ステップ数の読出(一度設定してあればいつでも読出ます)

読出コマンド BX? によります。 受信形式は ±DDDD です。

2-3) 自動バックラッシュ補正移動動コマンド

S32X±DDDDDDDB Ach インデックスコマンド(最後に"B") X: A/絶対値移動 R/相対値移動 S33X±DDDDDDDB Bch インデックスコマンド(最後に"B") X: A/絶対値移動 R/相対値移動

2-4) バックラッシュ補正モードビット(P6 \*3)参照)

S3906Hh Ach 補正モート ビットセットは H:2 or 3 リセットはH:0 or 1 S3916Hh Bch 補正モート ビットセットは H:2 or 3 リセットはH:0 or 1 本装置と外部機器との接続は以下のように接続して下さい。 接続に使用するケーブルはシールド付きのペア線(線の太さ=0.2mm<sup>2</sup>以上)を御使用下さい。

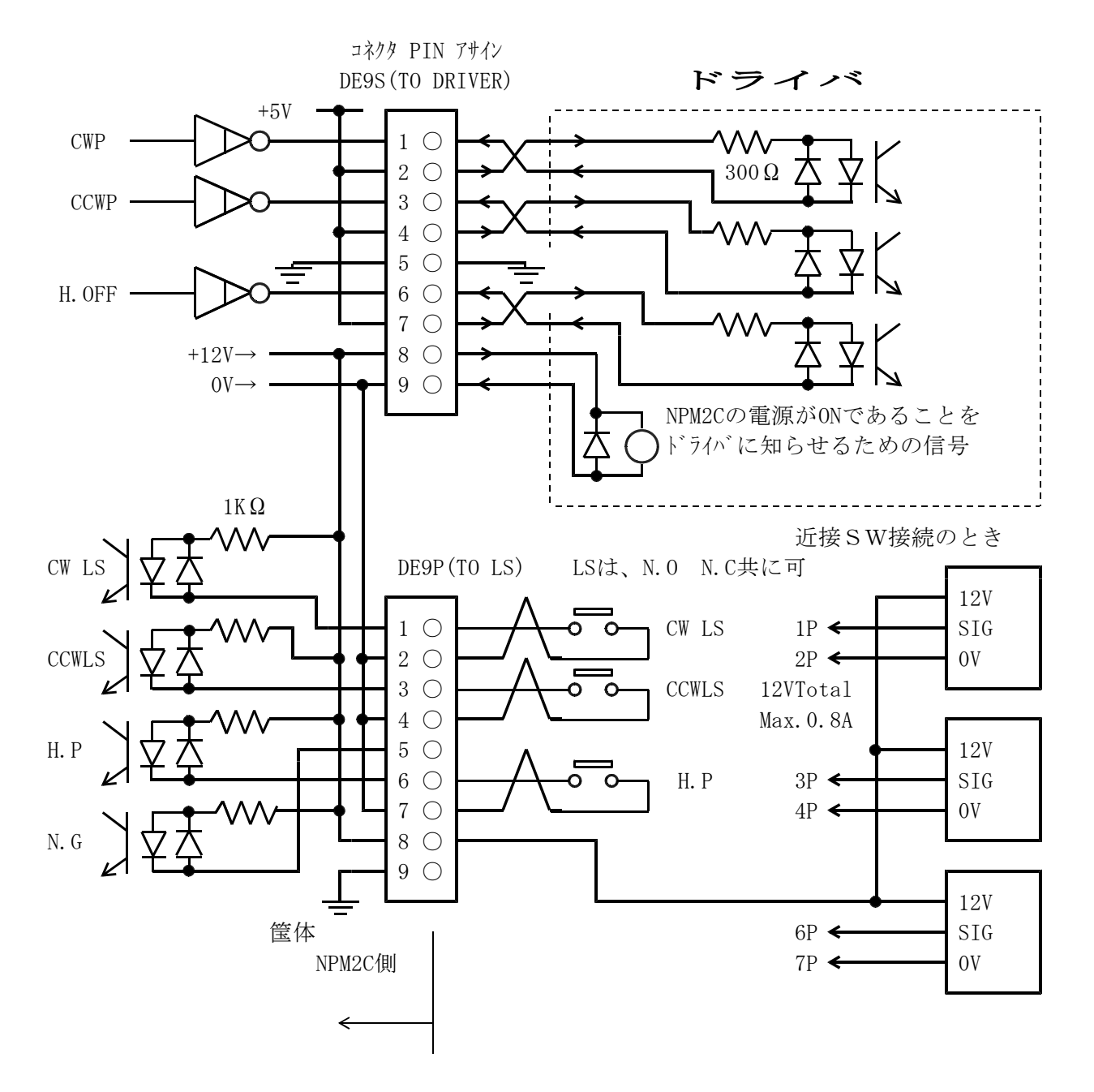

追記

N.G(原点近接)リミットスイッチは現在使用しておりません

ユーザー側で御用意頂くコネクタ型式

パルス出力コネクタ : XM2A-0901(シェル″XM2S-0911″)・・・オムロン製 または同等品 LS入力コネクタ : XM2D-0901(シェル″XM2S-0911″)・・・オムロン製 または同等品

#### 12. 性能·仕様

#### 性能・仕様

| 電 源   | AC 100V 20VA                   |                                                                                    |  |
|-------|--------------------------------|------------------------------------------------------------------------------------|--|
| 入出力   | 制御モータ数                         | 最大 2台                                                                              |  |
|       | 同時制御モータ数                       | 最大 2台                                                                              |  |
|       | 制御出力                           | 各モータドライバに対して CW, CCW, HOLD OFF 信号 5V 8mA(+コモン)                                     |  |
|       | 出力周波数                          | 1~100KPPS (L型)                                                                     |  |
|       | パルス出力コネクタ                      | DSub9S (メス)                                                                        |  |
|       | リミットSW入力                       | 各制御モータに対して CW-LS, CCW-LS, HOME-LS 12V 5mA(-コモン)<br>センサー用電源+12Vも用意されています(MAX 1A)    |  |
|       | リミット入力コネクタ                     | DSub9P (オス)                                                                        |  |
| 通信ポート | LAN(Ethernet)                  | コネクタ:RJ45型<br>10Base-T/100Base-T自動切換、TCP/IP(telnetプロトコル)通信<br>UDP/IPもサポート          |  |
|       | USB                            | コネクタ:USB-B<br>USB1.1, USB2.0互換<br>VCP(Virtual COM port) driverによる、serial port同様の通信 |  |
| ケース   | 据置型 150W×70(H)×170(D) +ゴム足8(H) |                                                                                    |  |

13. パルス出力形式の選択(V1.01 09-01-22~) パルス出力形式が選択できるようになりました。

従来の Pulse-Pulse 方式から Pulse-Direction 方式も選べるようになりました。 電源ケーブルを外してから4つのビスをゆるめてカバーを外し、図の位置にあるDIP SWの "1"をONにすると A CHが P-D 方式になり、OFFでは P-P 方式になります。 同様に "2"をONにすると B CHが P-D 方式、OFFでは P-P 方式になります。 カバーを閉じて電源を入れると設定された方式でパルス出力されます。

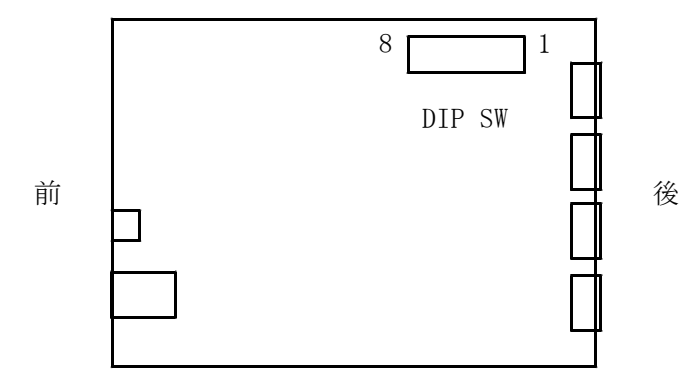

その他ご不明の点は、下記宛お問い合わせください

ッジ電子株式会社 開発・設計部 〒300-0013 茨城県土浦市神立町3739 TEL 029-832-3031(代) FAX 029-832-2662 E-mail: info2@tsuji-denshi.co.jp